# 蚌埠学院校园卡食堂消费快速手机操作指南

在首次拿到蚌埠学院校园卡后,在手机上执行"**下载安装 APP、绑定校园卡、签约银行卡、充值**"四个步骤后,即可使用校园卡在食堂进行消费。具体 操作如下。

### 1. 下载安装"完美校园"手机 APP

- 下载方法1:登录网址 http://www.17wanxiao.com 下载(点击网址可直达)。
- 下载方法 2: 在手机应用商店搜索"完美校园"后下载。

下载方法 3: 直接扫描下面二维码下载。

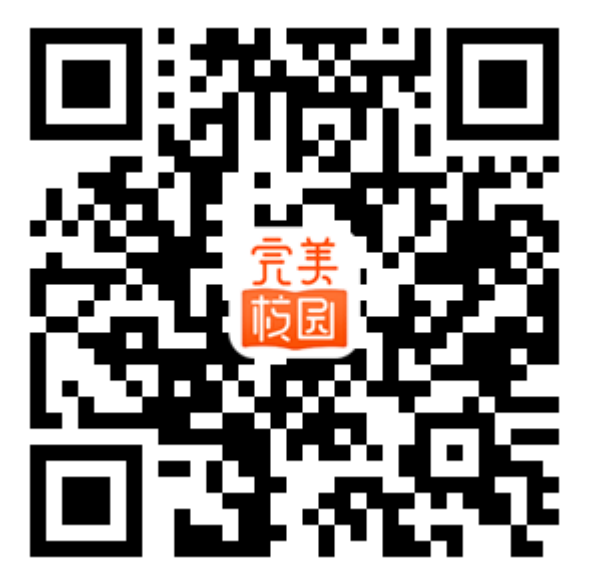

下载完成后进行安装,安装完成后打开"完美校园"进行下面的操作。

#### 2. 注册并绑定校园卡

输入手机号 → 获取验证码 → 输入验证码 → 输入学校名称"蚌埠 学院"即完成了注册。

注册完成后点击"绑定校园卡" → 输入姓名、学号、密码 → 提交。

**温馨提示:**密码为身份证号码后 6 位(若身份证最后一位为 X,则 X 用数 字 0 代替),教工在学号处输入校园网上网账号。提交后即完成了校园卡绑定。

#### 3. 圈存签约(即绑定农业银行银行卡)

点击首页的"圈存签约"→ 添加银行卡 → 选择签约银行 → 输入 农业银行银行卡号 → 绑定

温馨提示:学生用户需进行圈存签约,教工暂时可以不进行圈存签约操作。

## 4. 充值消费

点击首页的"充值"→ 输入充值金额 → 选择充值方式(农行卡或微信)→ 确认支付 → 输入校园卡消费密码 → 充值完成 → 食堂消费

用银行卡充值方式时,学生用户应保证农行银行卡除学费外有充足的余额。 **温馨提示:**充值完成后,校园卡账户余额不会及时更新,但已可使用校园卡

在食堂消费,消费后校园卡账户余额会自动更新。

教工现可使用微信充值方式。另外,在"校园卡充值"页面点击自己的姓名 后,可添加他人校园卡为他人充值。

扫描下面二维码可了解更多有关校园卡的内容。

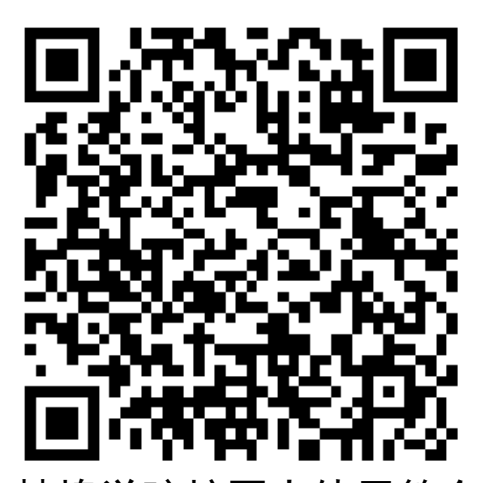

蚌埠学院校园卡使用简介

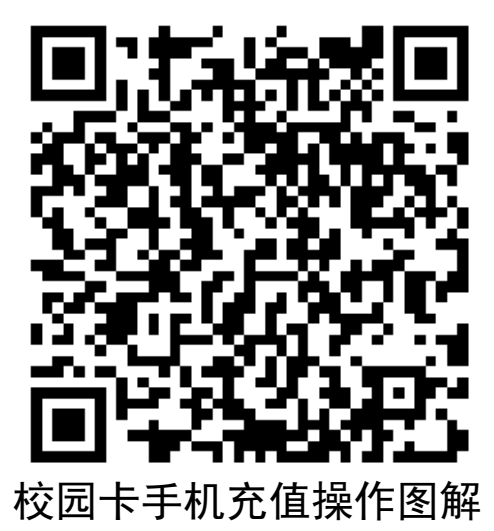

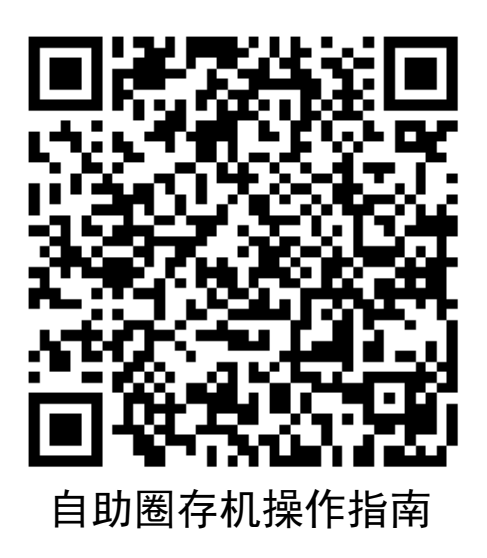

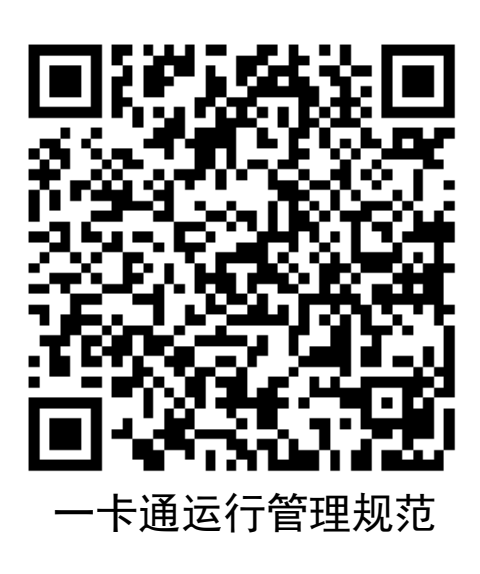